## 2020年度 看護必要度ステップアップ研修 事前課題マニュアル

事前課題

事前アンケート ⇒ 事前課題1 ⇒ 事前課題2

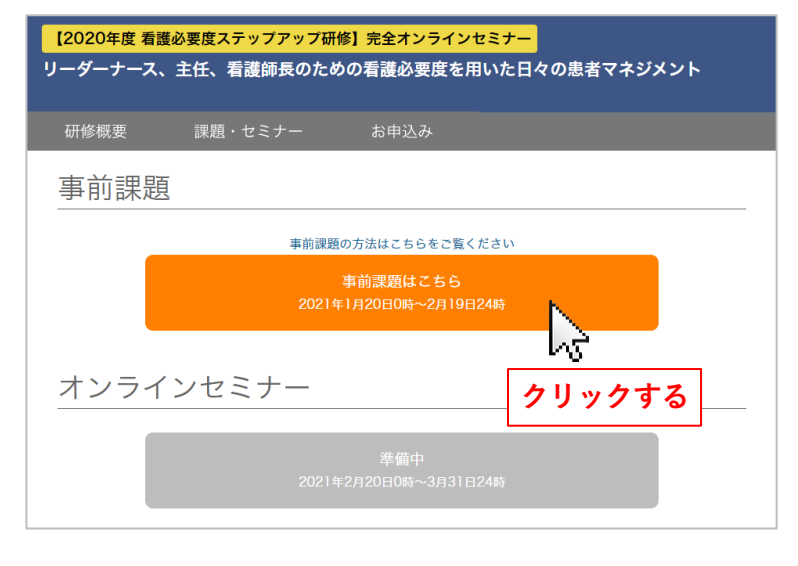

「事前課題はこちら」ボタンをクリックしてください。

- WiseClipper Profiling-Kango 70002 ID 1002 ID ・・・パスワード 2 ユーザ名を記憶する ロクイン クリックする
- 2 メールで配信されております「参加証」に記載 されているID、パスワードを入力して「ログイン」 ボタンをクリックしてください。

3 「2020年度研修」をクリックします。

| はしめに<br>2021年 01月 7日(木曜日) 2047 - 連貫 管理者 の投稿<br>2020看編必要度ステップアップ研修の日程は、以下の通りです。<br>単前課題 2021年1月20日の時~2月39日24時<br>オンラインビミナ 2021年1月20日の時~3月31日24時<br>2021年1月1日回参~4月19日24時<br>2021年1月1日回参~4月19日24時<br>2005年1月1日回参~4月19日24時 |
|----------------------------------------------------------------------------------------------------|
| 個別表示                                                                                                    |

| ● 事前アンケート                                                                                                    |                                                                                                    |
|----------------------------------------------------------------------------------------------------|----------------------------------------------------------------------------------------------------|
| 2020年度研修<br>Tom マロース 2004度研修<br>マロース 2004度研修<br>で<br>単約720-ト<br>・<br>単約720-ト<br>・<br>単約720-ト<br>・<br>単約720-ト<br>・<br>単約720-ト<br>・<br>「<br>単約720-ト<br>・<br>「<br>単約720-ト<br>・<br>「<br>本<br>第2004度<br>の<br>に<br>一<br>単約720-ト<br>・<br>単約720-ト<br>・<br>単約720-ト<br>・<br>単約720-ト<br>・<br>単約720-ト<br>・<br>単約720-ト<br>・<br>単約720-ト<br>・<br>「<br>単約720-ト<br>・<br>単約720-ト<br>・<br>単約720-ト<br>・<br>単約720-ト<br>・<br>単約720-ト<br>・<br>単約720-ト<br>・<br>「<br>単約720-ト<br>・<br>「<br>単約720-ト<br>・<br>「<br>一<br>単約720-ト<br>・<br>「<br>一<br>単約720-ト<br>・<br>・<br>単約720-ト<br>・<br>「<br>本<br>二<br>、<br>こ<br>た<br>さ<br>に<br>、<br>・<br>・<br>・<br>・<br>・<br>・<br>・<br>・<br>・<br>・<br>・<br>・<br>・                                                                                                    | 4 「事前アンケート」をクリックします。                                                                                                    |
| 2020年度研修<br>Hore マイコース 2020年度研修<br>事前アンケート<br>単前アンケート<br>・<br>・<br>クリックする                                                                                                    | <b>5</b> 「回答する」をクリックします。                                                                                                    |
| Description<br>Description<br>Des | <ul> <li>6 事前アンケートに回答してください。</li> <li>回答画面は、複数ページに分かれています。 <ul> <li>は必須項目です。</li> <li>※半角英数字で入力してください。</li> </ul> </li> <li>選択や入力を行い、「次のページ」をクリックしてください。</li> <li>途中で保存しておきたい場合は、「送信せずに一時保存する」をクリックしてください。</li> <li>途中のページでは、「前のページ」をクリックすると前のページに戻れます。</li> </ul> |
| <<前のページ 送信せずに一時保存する 回答を送信する                                                                                                    | ⑦ 最終ページの「回答を送信する」をクリック<br>してアンケートの回答を送信します。                                                                                                    |
| 2020年度研修<br>Norme >マイコース > 2000年度66 > - 金 > 東局 アンケート<br>事前アンケート<br>Pig # 2<br>Succomm                                                                                                    | 回答を送信した後も、提出期限が過ぎるまでは、<br>再提出が可能です。提出した回答を確認したい場合<br>は、「あなたの回答」をクリックします。                                                                                                    |

● 事前課題1

| 2020年度研修<br>More マイコー 2004度研修<br>● ######<br>● ######<br>● ######<br>● ######<br>● #######<br>● #######<br>● #######<br>● ########<br>● ##########                                                                                                    | 8 「2020年度研修」をクリックし、「事前課題1」<br>をクリックします。                                                                                                    |
|----------------------------------------------------------------------------------------------------|----------------------------------------------------------------------------------------------------|
| 2020年度研修<br>Nove マイコース 2000度限制 - 血 単磁版加<br>事前課題 1<br>FO/K9>をクリックして開始してください。<br>の低好る<br>クリックする                                                                                                    | <b>9</b> 「開始する」をクリックします。                                                                                                    |
| 第1 (-こちらをクリックするとPOFが備きます)     ある日 (納日分)の消化協内特病様 (看撮必要度) 評価の結果概要<br>・ のでは、おいのないの())の())のには、は当想者的でも認いなお子を起入してください。<br>・ のでは、おいのの())のでいない。())のには、は当想者的でも認いなお子を起入してください。<br>・ のでは、おいのの())の()の())の())の()、は、ないます。ここください。<br>・ のいては、たいのの())の())の())の())の()、は、ないます。ここください。<br>・ のいては、たいのの())の()の())の()の())の()、())の()の()、())の()、())の()の()、())の()の()            秋道了一夕         の()()の()の())の()の()の()の()の()の()の()の()の()の | 10 問題文冒頭の表1 (← こちらをクリックすると<br>PDFが開きます) をクリックするとPDFで表が<br>開きますので、それを参照しながら解答してくだ<br>さい。                                                                                                    |
| 事前課題1         受験概要         Main       スァータス         1       MSGRF 第み         2       MSGRF 第み         3       MSGRF 第み         4       MSGRF 第み         5       MSGRF 第み         6       MSGRF 第み         7       MSGRF 第み         8       MSGRF 第み                                                                                                    | <ul> <li>解答画面は、複数ページに分かれています。</li> <li>数字の入力またはプルダウンメニューの選択で</li> <li>解答します。</li> <li><b>11 解答を保存するには、最終問題の右下にある</b></li> <li>「一時保存する」をクリックします。</li> <li>※画面上部右の「問題に移動」欄の下の「一時</li> <li>保存する」をクリックしても同じ動作になります。</li> </ul> |
| 9       第営保存済み         10       解営保存済み         11       第営保存済み         12       解営保存済み         受禁に戻る         「「「「」」」」」」」」」」」」」」」」」」」」」」」」」」」」」」」」」                                                                                                    | 12 すべての問題に解答し提出するには、「解答を<br>提出する」をクリックします。<br>解答を提出すると完了となりますが、提出期限<br>までは再提出が可能です。                                                                                                    |

事前課題2

2020年度研修

クリックする

2020年度研修

● 1あり ○ 2なし

送信せずに一時保存する 次のページ

事前課題2

事前課題2

Home >マイコース > 2020年度研修 > 一般 > 事前課題 2

Home 🔪 マイコース 🔪 2020年度研修 🔪 一般 义 事前課題 2 🔪 回答する

あなたの病院の多職種協働についてうかがいます。

1. 看護必要度の情報を多職種で構成されるチームと共有した経験

Μđ

クリックする

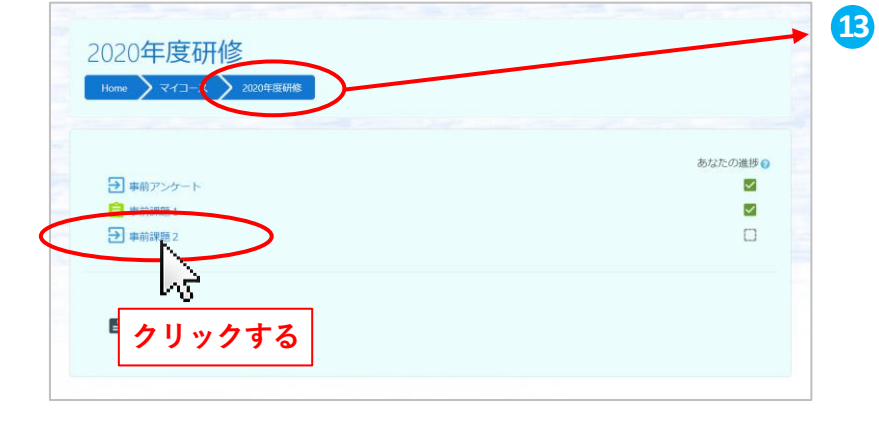

「2020年度研修」をクリックし、「事前課題2」 をクリックします。

「回答する」をクリックします。 14

15 事前課題2に回答してください。

回答画面は、複数ページに分かれています。 \*は必須項目です。

- 選択や入力を行い、「次のページ」をクリックして ください。
- 途中で保存しておきたい場合は、「送信せずに一時 保存する」をクリックしてください。
- 途中のページでは、「前のページ」をクリックする と前のページに戻れます。

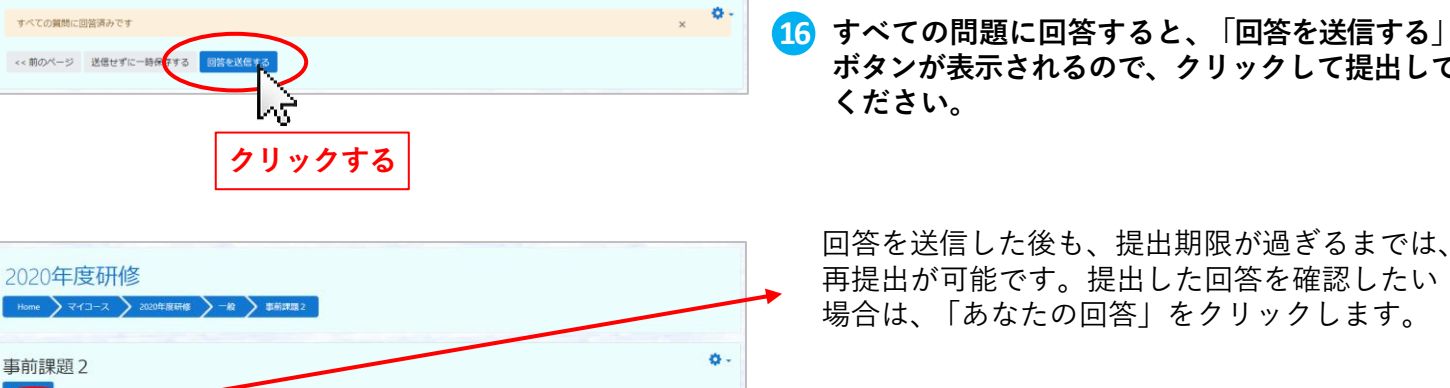

ボタンが表示されるので、クリックして提出して

回答を送信した後も、提出期限が過ぎるまでは、 再提出が可能です。提出した回答を確認したい 場合は、「あなたの回答」をクリックします。

φ.

## すべての事前課題の提出をご確認ください。

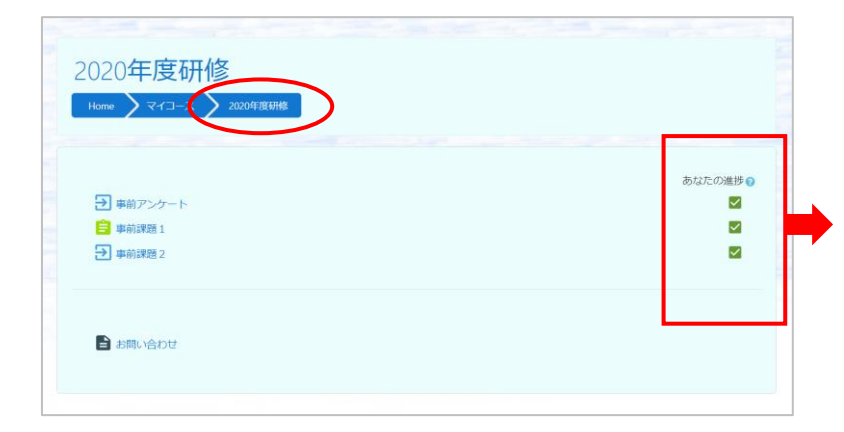

「2020年度研修」をクリックし、「あなたの進捗」 のすべての欄に図が入っていることを確認して ください。

## • ログアウト

| WiseClipper Profiles-Karge 看護必要度ステップアップ研修 日本語 (a) ・ | 受護一部                        |
|-----------------------------------------------------|-----------------------------|
|                                                     | <b>8</b> ダッシュポード            |
| 2020年度研修                                            | <ul> <li>לכידלים</li> </ul> |
| Home >マイコース > 2020年展研修                              |                             |

複数の方が使用するパソコンをお使いの場合は、 他の方が誤ってあなたのIDで受講してしまうこ とが無いよう、必ず使用後にログアウトをして ください。